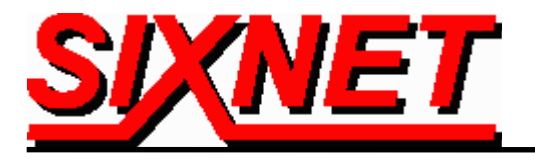

# VT-MODEM Interfaces with the Modicon 612/00 PLC

# using Schneider ProWORXNxT Software

Abstract: The information in this document was determined by in-house testing and with the assistance of Philips Brother Electrical Contractors of Glenmoore, Pennsylvania, Johnson Associates of Millsboro, Delaware, and United Electric Supply of New Castle, Delaware. It explains the procedure for interfacing a SIXNET General Purpose Industrial Telephone Modem with the Modicon 612/00 PLC using Schneider ProWORXNxT2.0 control software. This setup will allow a remote computer to go on-line with a Modicon PLC via a telephone modem connection.

## Hardware and Software Used:

- SIXNET Industrial Modem (Part Number: VT-MODEM-1US)
- SIXNET VT-MODEM Setup Wizard v1.15
- Serial cable (Part Number: VT-CABLE-MDM) (Incl. with VT-MODEM-1US)
- Modicon 612/00 CPU PLC
- PC serial port to Modicon RJ45 port cables (Modicon p/n's 110XCA28202 + 110XCA20300)
- Modem DB9 to Modicon RJ45 port cable (see pinout on page 5)
- Schneider ProWORXNxT 2.0 software (with XMIT instruction)
- Modem modicon\_612-00.6ms config file (find in Modem Setup Wizard or create your own)
- Internal modem in PC
- <u>Analog</u> phone line connections at both ends (digital lines may not work). The phone line at the MicroLogix end must also be a direct-dial number from the outside (It is recommended that if possible the analog line should not be routed through a PBX system).

## Receiving Modem (SIXNET VT-MODEM-1) Setup Procedure :

Use the VT-Modem Wizard to configure your modem:

Connect modem to PC with VT-CABLE-MDM. Run the VT-Modem Setup Wizard. Click "Open Configuration File" and select "modicon\_612-00.6ms", if available, and then click to last screen and write settings to modem (SCREEN SHOT 4). If "modicon\_612-00.6ms" is not available:

Select VT-MODEM-1 at the "Read Configuration" screen (SCREEN SHOT 1). At the "Com Parameters" screen, select PC com port, baud rate 9600, hardware flow control, even parity, 7 data bits, 1 stop bit (SCREEN SHOT 2). At the "Modem Parameters" screen, select "no flow control" and "modem-to-modem speed fixed at 9600", and use all other defaults (SCREEN SHOT 3). Save configuration to file (SCREEN SHOTS 4 & 5), and then write modem settings to modem (SCREEN SHOT 4).

Connect modem to PLC using a cable conforming to the pinout shown on page 5. You are now ready to remotely program your Modicon PLC!

| SIXNET VT-MODEM Wizard - Read Configuration                                                                                                    | × |
|----------------------------------------------------------------------------------------------------|---|
| Use this quick setup wizard to configure your Industrial Modem. If you have previously saved a configuration file, you may load it at this time.                  |   |
| Open Configuration File Run On-line Modern Documentation                                                                                                    |   |
| Modem Type:<br>VT-MODEM-1 (Industrial Modem)<br>VT-MODEM-2 (PLC Self-Dialing Modem)<br>VT-MODEM-3 (Modem with RS485 Port)<br>Country:<br>United States of America |   |
| Software License<br>v1.15_08MAY02                                                                                                    | ļ |
| < <u>B</u> ack. <u>N</u> ext > Cancel Help                                                                                                    |   |

#### SCREEN SHOT 1

| SIXNET VT-MODEM Wizard - COM Parameters                                                                                                    |                                                                                                    |
|----------------------------------------------------------------------------------------------------|----------------------------------------------------------------------------------------------------|
| Please specify the communications parameters for the modem. You may also run the terminal emulator to test the modem or manually enter setup parameters. | Restore Factory COM Defaults                                                                                            |
| Computer COM Port Settings:<br>Device: COM4<br>Flow Control: Hardware (RTS/CTS)                                                                          | Computer/Modem Port Settings:<br>Baud Rate: 9600                                                                        |
|                                                                                                    | Data Bits: 7                                                                                                    |
| Run Terminal Emulator                                                                                                    | NOTE:<br>Make sure these settings match the COM<br>settings in the field device that will be<br>connected to the modem. |
| < <u>B</u> ack                                                                                                    | Next > Cancel Help                                                                                                    |

SCREEN SHOT 2

| SIXNET VT-MODEM Wizard - Modem Parameters                |                                  |
|----------------------------------------------------------|----------------------------------|
| Select the proper modem parameters for your application. | Restore Factory Modern Defaults  |
| Basic Modem Parameters:                                  |                                  |
| Phone Number 1:                                          | Enable Auto-Answer on 1 🔽 Rings  |
| Ignore DTR (assume ON)                                   | Ignore Carrier Detect (force ON) |
| Advanced Modem Parameters:                               |                                  |
| Disable Command Echo                                     | Disable Error Correction         |
| Flow Control: None                                       | 🗖 Disable Data Compression       |
| Modem to Modem Speed:                                    |                                  |
| C Auto-detect Speed to: 9600                             | Fixed Speed                      |
| User-Defined "AT" String:                                |                                  |
| < <u> </u>                                               | ack <u>N</u> ext > Cancel Help   |

### SCREEN SHOT 3

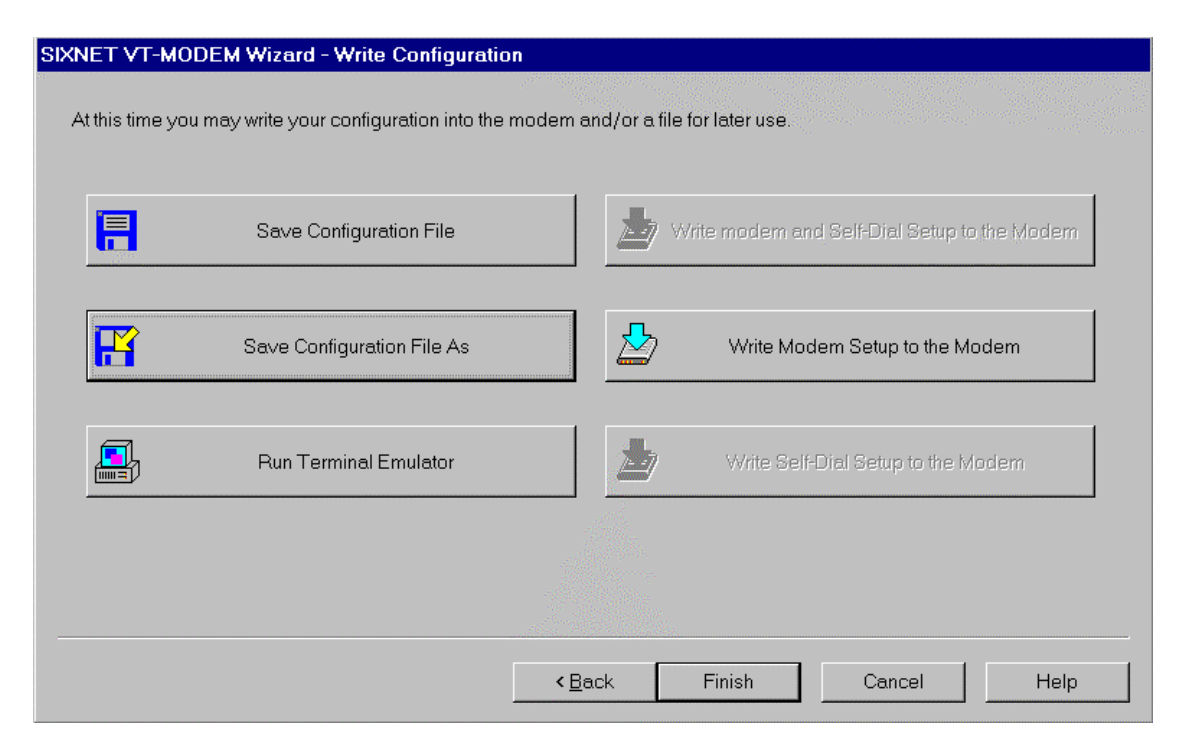

#### SCREEN SHOT 4

| Save As                                                                                             |                  |                                                                                                    | ? ×                                                                                                    |
|----------------------------------------------------------------------------------------------------|------------------|----------------------------------------------------------------------------------------------------|----------------------------------------------------------------------------------------------------|
|                                                                                                    |                  |                                                                                                    | an an an an an an an an an an an an an a                                                                                                    |
| Save <u>i</u> n:                                                                                    | 🔄 Sixtrak        | ▼ .                                                                                                    |                                                                                                    |
| datashts<br>Udr<br>AB500.6ms<br>ABPLC5.6ms<br>ABSLC504.6<br>Iflow4003.6m<br>GE9030.6ms<br>GLplc.6ms | s<br>ims<br>s    | gnl.6ms     hayssen.6ms     koyo250_pager.6ms     mdm2cont_connect_test.6ms     mitsufx2n_vt2.6ms     modem3test.6ms     modicon.6ms     motorola_num_pager.6ms | <ul> <li>a) omron_c200hx_vtmd</li> <li>a) omron_cs1.6ms</li> <li>a) omron_remote.6ms</li> <li>a) omron200hs.6ms</li> <li>a) omroncs1.6ms</li> <li>a) opto22slv.6ms</li> <li>a) opto22slv.6ms</li> <li>a) pos4000.6ms</li> </ul> |
| File <u>n</u> ame:                                                                                  | modicon_612-00   | )                                                                                                    | Save                                                                                                    |
| Save as type:                                                                                       | VT-MODEM File    | es (*.6ms)                                                                                                    | Cancel                                                                                                    |
| Description:                                                                                        | SIXNET industria | al modem config. file for Modicor                                                                                                    | PLC                                                                                                    |

#### SCREEN SHOT 5

#### **CABLE CONFIG: PLC-TO-MODEM**

#### **MODICON RJ45**

#### **MODEM DB9 PORT**

| -PIN2: RXD           |
|----------------------|
| -PIN3: TXD           |
| PIN4,6: DTR,DSR TIED |
| PIN7: RTS            |
| -PIN8: CTS           |
|                      |

#### **CABLE CONFIG: MODICON-TO- PC**

### MODICON RJ45

PC COM (DB9) PORT

| PIN1: NOT CONNECTED*  | PIN1: DCD      |
|-----------------------|----------------|
| PIN3: TXD             | PIN2: RXD      |
| PIN4: RXD             | PIN3: TXD      |
| PIN2: DSR             | PIN4: DTR      |
|                       | PIN6: DSR      |
| PIN5: GND             | PIN5: GND      |
| PIN7: CTS             | PIN7: RTS      |
| PIN6: RTS <sup></sup> | PIN8: CTS      |
|                       | PIN9: RI       |
| PIN8: CHASSIS GND     | CONNECTOR CASE |
|                       |                |

\*CAUTION: Pin 1 receives 5V from the PLC